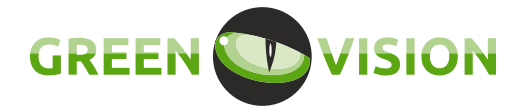

# Керівництво користувача з швидкого підключення WiFi-камери

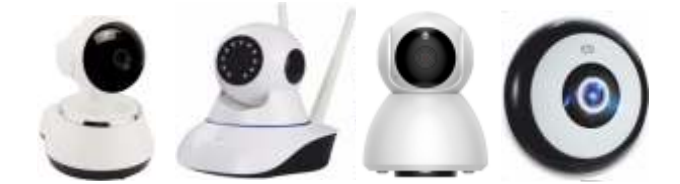

## Налаштування мережі

## Завантаження додатку

Відскануйте QR-коди за допомогою вашого мобільного пристрою та встановіть мобільний клієнт.

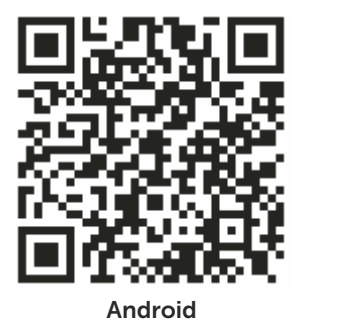

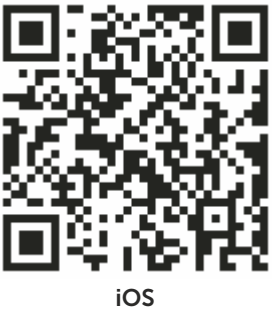

## Ініціалізація камери

При першому включенні камери знадобиться 15 секунд на її увімкнення.

Натисніть кнопку «RESET» та утримуйте її протягом 7 секунд для переходу до заводських налаштувань та увімкнення камери в режимі точки доступу WiFi.

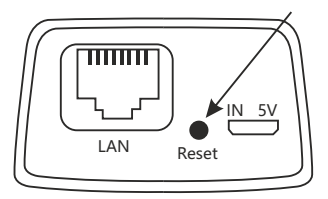

Схему розташування наведено для прикладу. Реальний зовнішній вигляд може відрізнятися залежно від моделі.

#### www.greenvision.ua

## Додання камери

#### Підключення через точку доступу камери

Перейдіть до підключень WiFi в меню вашого мобільного пристрою, та підключіться до точки доступу MV12345678. Після підключення запустіть додаток клієнта.

У меню «Список пристроїв»: 1) натисніть кнопку «Пошук пристроїв», або 2) натисніть значок «+» у верхньому правому кутку екрана та оберіть пункт «Додати мережеве обладнання». Натисніть «Локальний пошук», або введіть ID та пароль вручну (вказані на стікері камери). Камера автоматично з'явиться в списку пристроїв.

### Підключення за допомогою WiFi Smartlink

Натисніть кнопку «Швидке налаштування», або натисніть значок «+» у верхньому правому кутку та оберіть пункт «Налаштування нового обладнання». Натисніть кнопку «Інтелектуальне підключення WiFi». Вкажіть назву вашої мережі та пароль. Натисніть «Наступний крок». Після підключення камера з'явиться в списку пристроїв.